# Begrijp FlexConnect op Catalyst 9800 draadloze controller

# Inhoud

Inleiding Achtergrondinformatie Voorwaarden Vereisten Gebruikte componenten **Netwerkdiagram** Configuraties Een WLAN-profiel maken/wijzigen Een beleidsprofiel maken/wijzigen Een beleidstag maken/wijzigen Een Flex-profiel maken/wijzigen Een sitetag maken/wijzigen Toewijzing van beleidstags aan AP Toewijzing van beleidstags per AP Policy Tag-toewijzing voor meerdere AP's Flexconnect ACL's Centraal switched WLAN Lokaal switched WLAN Controleer of de ACL wordt toegepast Verificatie Configuratie van VLAN's/interfaces WLAN-configuratie **Configuratie AP Tabelconfiguratie** Profielconfiguratie

# Inleiding

Dit document beschrijft de FlexConnect-functie en de algemene configuratie op de 9800 draadloze controllers.

### Achtergrondinformatie

FlexConnect verwijst naar de mogelijkheid van een access point (AP) om te bepalen of het verkeer van de draadloze clients rechtstreeks op het netwerk op AP-niveau wordt gezet (Local Switching) of of dat het verkeer is gecentraliseerd op de 9800-controller (Central Switching).

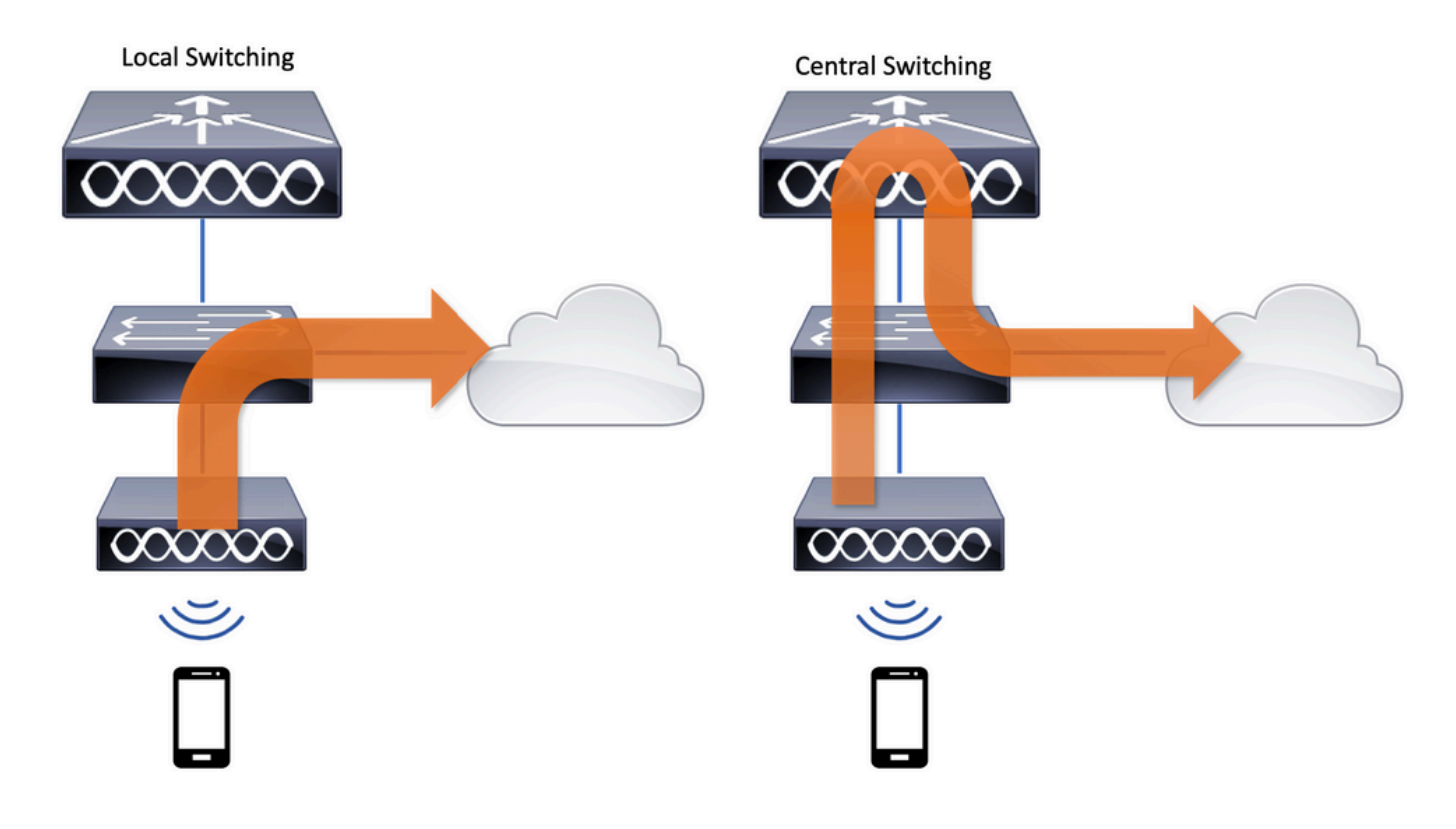

### Voorwaarden

### Vereisten

Er zijn geen specifieke vereisten van toepassing op dit document.

### Gebruikte componenten

De informatie in dit document is gebaseerd op de volgende software- en hardware-versies:

Cisco Catalyst 9800 draadloze controllers met Cisco IOS®-XE Gibraltar v17.3.x

De informatie in dit document is gebaseerd op de apparaten in een specifieke laboratoriumomgeving. Alle apparaten die in dit document worden beschreven, hadden een opgeschoonde (standaard)configuratie. Als uw netwerk live is, moet u zorgen dat u de potentiële impact van elke opdracht begrijpt.

#### Netwerkdiagram

Dit document is gebaseerd op deze topologie:

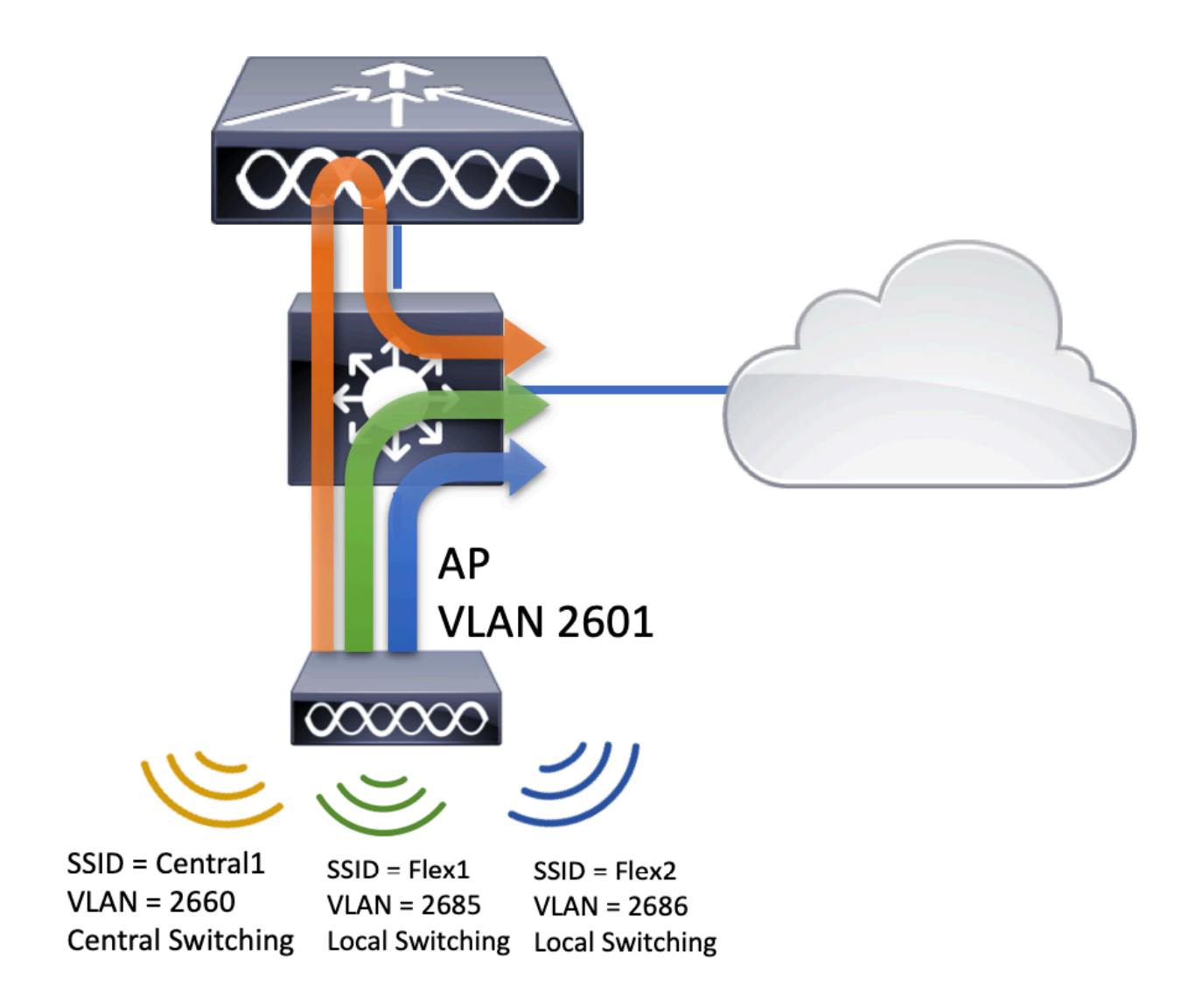

# Configuraties

Dit is het visuele schema van de configuratie die nodig is om het scenario van dit document te realiseren:

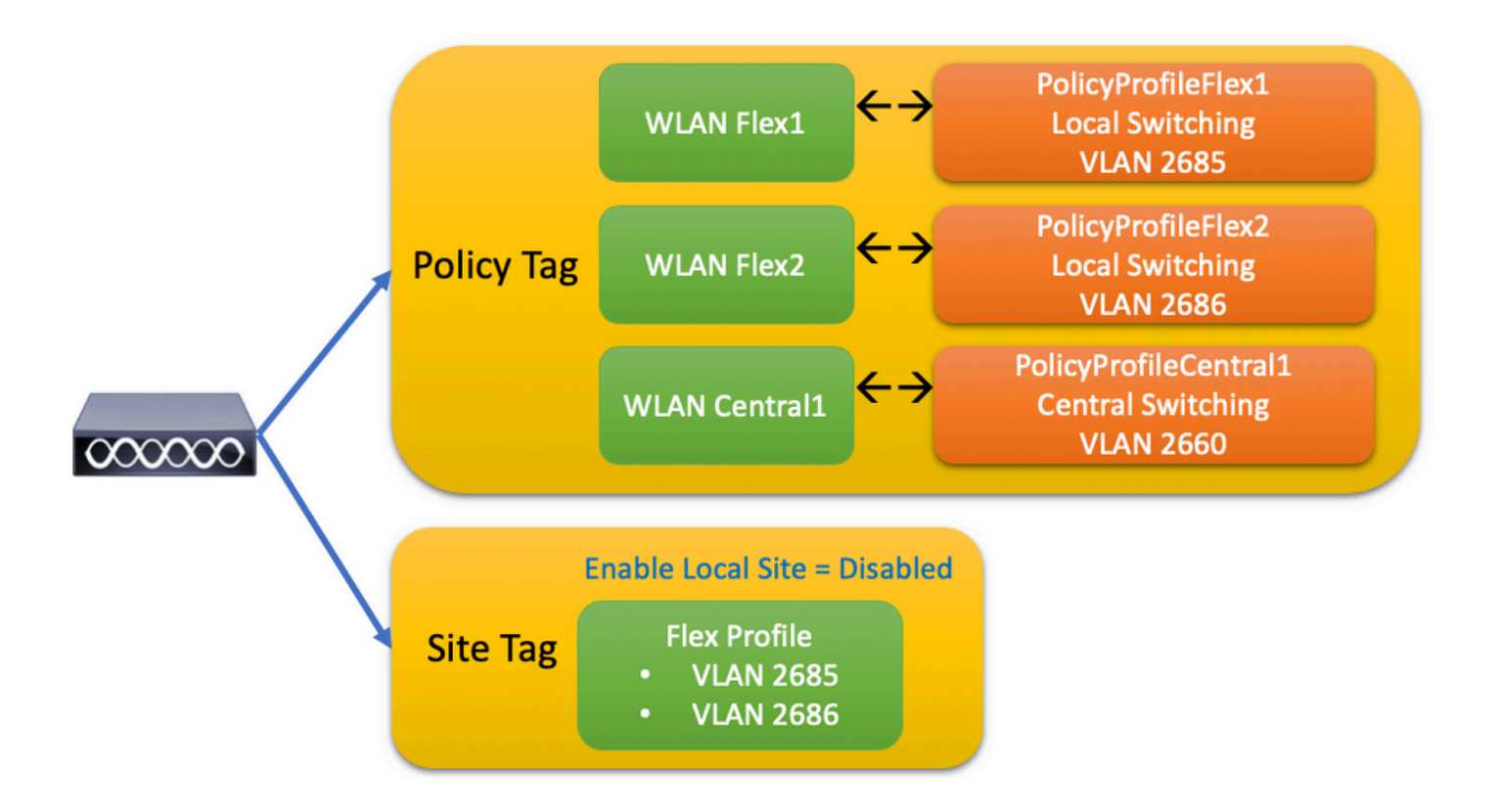

Hier volgen de algemene stappen voor het configureren van een FlexConnect Local Switching Service Set Identifier (SSID):

- 1. Een WLAN-profiel maken/wijzigen
- 2. Een beleidsprofiel maken/wijzigen
- 3. Een beleidstag maken/wijzigen
- 4. Een Flex-profiel maken/wijzigen
- 5. Een sitetag maken/wijzigen
- 6. Toewijzing van beleidstags aan AP

Deze secties verklaren hoe u ze stap voor stap kunt configureren.

### Een WLAN-profiel maken/wijzigen

U kunt deze gids gebruiken om de drie SSIDs te creëren:

Maak uw SSID

| Q Search Menu Items | WIRELESS NETWORKS            |             |              |
|---------------------|------------------------------|-------------|--------------|
| 📰 Dashboard         | + Add × Delete               | Enable WLAN | Disable WLAN |
| Monitoring          | Number of WLANs selected : 0 |             |              |
| . D                 | Name                         | ∼, ID       | ∽ SSID       |
| Configuration >     | Flex1                        | 2           | Flex1        |
| ∫ Administration →  | Flex2                        | 3           | Flex2        |
|                     | Central1                     | 4           | Central1     |

### Een beleidsprofiel maken/wijzigen

Stap 1. Naar navigeren Configuration > Tags & Profiles > Policy. Selecteer de naam van een reeds bestaand document of klik op + Add om een nieuw document toe te voegen.

| Ad | ld Policy I | Profile             |                             |                   |                                       |                  | ×    |
|----|-------------|---------------------|-----------------------------|-------------------|---------------------------------------|------------------|------|
|    | General     | Access Policies     | QOS and AVC                 | Mobility          | Advanced                              |                  |      |
|    |             | A Configuring       | g in enabled state will res | ult in loss of co | nnectivity for clients associated wit | th this profile. |      |
| 1  | Namo*       |                     | PolicyProfileElex1          | 7                 | WI AN Switching Deligy                |                  |      |
| l  | Name        |                     | PolicyProfileriex1          |                   | WLAN Switching Policy                 |                  |      |
|    | Descriptio  | n                   | Enter Description           |                   | Central Switching                     | DISABLED         |      |
|    | Status      |                     | ENABLED                     |                   | Central Authentication                | ENABLED          |      |
|    | Passive C   | Client              | DISABLED                    |                   | Central DHCP                          | DISABLED         |      |
|    | Encrypted   | d Traffic Analytics | DISABLED                    |                   | Central Association                   | DISABLED         |      |
|    | CTS Poli    | icy                 |                             |                   | Flex NAT/PAT                          | DISABLED         |      |
|    | Inline Tag  | iging               |                             |                   |                                       |                  |      |
|    | SGACL E     | nforcement          |                             |                   |                                       |                  |      |
|    | Default S   | GT                  | 2-65519                     |                   |                                       |                  |      |
|    |             |                     |                             |                   |                                       |                  |      |
|    | Cancel      |                     |                             |                   |                                       | Apply to Dev     | vice |

Wanneer u uitschakelt Central Switching Als dit waarschuwingsbericht verschijnt, klikt u op Yes en ga verder met de configuratie.

|                                                                | ~         |
|----------------------------------------------------------------|-----------|
| Disabling Central Switching will cause Export Ancl<br>disabled | hor to be |
| No                                                             | Yes       |

Stap 2. Naar het Access Policies tabblad en type het VLAN (u ziet het niet in de vervolgkeuzelijst omdat dit VLAN niet bestaat op de 9800 WLC). Klik vervolgens op Save & Apply to Device.

| Add Policy Profi | le              |                      |          |             |                   | ×        |
|------------------|-----------------|----------------------|----------|-------------|-------------------|----------|
| General          | Access Policies | QOS and AVC          | Mobility | /           | Advanced          |          |
| WLAN Local Pro   | ofiling         |                      |          | WLAN ACI    | -                 |          |
| HTTP TLV Cachin  | ıg              |                      |          | IPv4 ACL    | Search or Select  | •        |
| RADIUS Profiling |                 |                      |          | IPv6 ACL    | Search or Select  | •        |
| DHCP TLV Cachir  | ng              |                      |          | URL Filters | 1                 |          |
| Local Subscriber | Policy Name     | Search or Select 🔻   |          | Pre Auth    | Search or Select  | •        |
| VLAN             |                 |                      |          | Post Auth   | Search or Select  | <br>_ •  |
| VLAN/VLAN Grou   | ıp              | 2685 🔻               |          |             |                   |          |
| Multicast VLAN   |                 | Enter Multicast VLAN |          |             |                   |          |
|                  |                 |                      |          |             |                   |          |
| Cancel           |                 |                      |          |             | 📄 Save & Apply to | o Device |

Stap 3. Herhaal hetzelfde voor PolicyProfile Flex2.

| General Access Policies                                                                                                    | QOS and AVC                                                                                                    | Mobility          | Advanced                                                                |                                                                                                    |
|----------------------------------------------------------------------------------------------------|----------------------------------------------------------------------------------------------------|-------------------|-------------------------------------------------------------------------|----------------------------------------------------------------------------------------------------|
| 🛦 Configuring                                                                                                    | g in enabled state will res                                                                                                    | ult in loss of co | onnectivity for clients asso                                            | ciated with this profile.                                                                                                    |
| Name*                                                                                                    | PolicyProfileFlex2                                                                                                    |                   | WLAN Switching                                                          | Policy                                                                                                    |
| Description                                                                                                    | Enter Description                                                                                                    |                   | Central Switching                                                       | DISABLED                                                                                                    |
| Status                                                                                                    | ENABLED                                                                                                    |                   | Central Authenticat                                                     | ion ENABLED                                                                                                    |
| Passive Client                                                                                                    | DISABLED                                                                                                    |                   | Central DHCP                                                            | DISABLED                                                                                                    |
| Encrypted Traffic Analytics                                                                                                    | DISABLED                                                                                                    |                   | Central Association                                                     | DISABLED                                                                                                    |
| CTS Policy                                                                                                    |                                                                                                    |                   | Flex NAT/PAT                                                            | DISABLED                                                                                                    |
| Inline Tagging                                                                                                    |                                                                                                    |                   |                                                                         |                                                                                                    |
| SGACL Enforcement                                                                                                    |                                                                                                    |                   |                                                                         |                                                                                                    |
| Default SGT                                                                                                    | 2-65519                                                                                                    |                   |                                                                         |                                                                                                    |
|                                                                                                    |                                                                                                    |                   |                                                                         | Apply to I                                                                                                    |
| d Policy Profile                                                                                                    |                                                                                                    |                   | Mability                                                                |                                                                                                    |
| d Policy Profile<br>General Access Polic                                                                                                    | ties QOS ar                                                                                                    | nd AVC            | Mobility                                                                | Apply to I                                                                                                    |
| d Policy Profile<br>General Access Polic                                                                                                    | cies QOS ar                                                                                                    | nd AVC            | Mobility<br>WLAN                                                        | Apply to I                                                                                                    |
| d Policy Profile<br>General Access Polic<br>WLAN Local Profiling<br>HTTP TLV Caching                                                                                                    | cies QOS ar                                                                                                    | nd AVC            | Mobility<br>WLAN<br>IPv4 AC                                             | Apply to I         Advanced         ACL         L       Search or Select                                                           |
| d Policy Profile<br>General Access Polic<br>WLAN Local Profiling<br>HTTP TLV Caching<br>RADIUS Profiling                                                                                                  | cies QOS ar                                                                                                    | nd AVC            | Mobility<br>WLAN<br>IPv4 AC<br>IPv6 AC                                  | Apply to 1<br>Advanced<br>ACL<br>L Search or Select •<br>L Search or Select                                                        |
| d Policy Profile<br>General Access Polic<br>WLAN Local Profiling<br>HTTP TLV Caching<br>RADIUS Profiling<br>DHCP TLV Caching                                                                              | cies QOS ar                                                                                                    | nd AVC            | Mobility<br>WLAN<br>IPv4 AC<br>IPv6 AC<br>URL Fil                       | Apply to I<br>Advanced<br>ACL<br>L Search or Select •<br>L Search or Select •                                                      |
| d Policy Profile<br>General Access Polic<br>WLAN Local Profiling<br>HTTP TLV Caching<br>RADIUS Profiling<br>DHCP TLV Caching<br>DHCP TLV Caching<br>Local Subscriber Policy Name                          | cies QOS ar                                                                                                    | nd AVC            | Mobility<br>WLAN<br>IPv4 AC<br>IPv6 AC<br>URL Fil<br>Pre Aut            | Apply to 1<br>Advanced<br>ACL<br>L Search or Select •<br>ters<br>Search or Select •                                                |
| d Policy Profile<br>General Access Polic<br>WLAN Local Profiling<br>HTTP TLV Caching<br>RADIUS Profiling<br>DHCP TLV Caching<br>Local Subscriber Policy Name<br>VLAN                                      | cies QOS ar                                                                                                    | nd AVC            | Mobility<br>WLAN<br>IPv4 AC<br>IPv6 AC<br>URL Fil<br>Pre Aut<br>Post Au | Advanced<br>Advanced<br>ACL<br>L Search or Select •<br>ters<br>h Search or Select •<br>th Search or Select •                       |
| d Policy Profile<br>General Access Polic<br>WLAN Local Profiling<br>HTTP TLV Caching<br>RADIUS Profiling<br>DHCP TLV Caching<br>Local Subscriber Policy Name<br>VLAN<br>/LAN/VLAN Group                   | cies QOS ar<br>QOS ar<br>Constraints<br>Search or Sel<br>2686                                                                                                    | nd AVC            | Mobility<br>WLAN<br>IPv4 AC<br>IPv6 AC<br>URL Fil<br>Pre Aut<br>Post Au | Advanced<br>AcL<br>L Search or Select •<br>L Search or Select •<br>ters<br>Search or Select •                                      |
| d Policy Profile<br>General Access Polic<br>WLAN Local Profiling<br>HTTP TLV Caching<br>RADIUS Profiling<br>DHCP TLV Caching<br>.ocal Subscriber Policy Name<br>VLAN<br>/LAN/VLAN Group<br>Multicast VLAN | cies QOS and QOS and Q                                                                                                    | ect vlan          | Mobility<br>WLAN<br>IPv4 AC<br>IPv6 AC<br>URL Fil<br>Pre Aut            | Apply to 1<br>Advanced<br>ACL<br>Search or Select •<br>L Search or Select •<br>ters<br>Search or Select •<br>th Search or Select • |
| d Policy Profile<br>General Access Polic<br>MLAN Local Profiling<br>ATTP TLV Caching<br>ADIUS Profiling<br>DHCP TLV Caching<br>.ocal Subscriber Policy Name<br>/LAN<br>/LAN/VLAN Group<br>Multicast VLAN  | cies QOS ar<br>QOS ar<br>Constraints<br>Constraints | nd AVC            | Mobility<br>WLAN<br>IPv4 AC<br>IPv6 AC<br>URL Fil<br>Pre Aut<br>Post Au | Apply to 1<br>Advanced<br>ACL<br>Search or Select •<br>L Search or Select •<br>ters<br>bases •<br>the Search or Select •           |

Stap 4. Zorg er voor dat het gewenste VLAN op de 9800 WLC bestaat voor de centraal switched SSID en creëer deze als dat niet het geval is.

**Opmerking**: in FlexConnect AP's met lokaal switched WLAN's wordt het verkeer op de AP geschakeld en de DHCP-verzoeken van de client gaan rechtstreeks naar het bekabelde netwerk via de AP-interface. AP heeft geen SVI in het clientsubnetje, zodat het geen DHCP-proxy kan uitvoeren; en dus heeft de DHCP Relay-configuratie (DHCP Server IP Address) in het tabblad Policy Profile > Advanced geen betekenis voor lokaal switched WLAN's. In deze scenario's moet de switchpoort de client VLAN toestaan en vervolgens, als de DHCP-server zich in een ander VLAN bevindt, de IP-helper in de client SVI/default-gateway configureren zodat deze weet waar het DHCP-verzoek van de client moet worden verzonden.

#### ClientVLAN's declareren

Stap 5. Maak een beleidsprofiel voor de centrale SSID.

Naar navigeren Configuration > Tags & Profiles > Policy. Selecteer de naam van een reeds bestaand document of klik op + Add om er een nieuwe toe te voegen.

| Add | d Policy Profile        |                       |                                |                             |                           | ×               |
|-----|-------------------------|-----------------------|--------------------------------|-----------------------------|---------------------------|-----------------|
| (   | General Acco            | ess Policies          | QOS and AVC                    | Mobility                    | Advanced                  |                 |
|     | <b>A</b> Ca             | onfiguring in enabled | state will result in loss of c | onnectivity for clients ass | ociated with this profile | 2.              |
|     | Name*                   | PolicyP               | rofileCentral1                 | WLAN Switching              | Policy                    |                 |
|     | Description             | Enter D               | escription                     | Central Switching           |                           |                 |
|     | Status                  | ENABLED               |                                | Central Authentica          | tion 🗹                    |                 |
|     | Passive Client          | DISA                  | BLED                           | Central DHCP                |                           |                 |
|     | Encrypted Traffic Analy | tics DISA             | BLED                           | Central Association         | n 🗹                       |                 |
|     | CTS Policy              |                       |                                | Flex NAT/PAT                |                           |                 |
|     | Inline Tagging          |                       |                                |                             |                           |                 |
|     | SGACL Enforcement       |                       |                                |                             |                           |                 |
|     | Default SGT             | 2-6551                | 9                              |                             |                           |                 |
|     |                         |                       |                                |                             |                           |                 |
|     | <b>D</b> Cancel         |                       |                                |                             | 📔 Save & A                | Apply to Device |

| Add Policy Profile          |                 |           |           |                         | × |
|-----------------------------|-----------------|-----------|-----------|-------------------------|---|
| General Acces               | ss Policies QOS | and AVC N | lobility  | Advanced                |   |
| WLAN Local Profiling        |                 |           | WLAN A    | CL                      |   |
| HTTP TLV Caching            |                 |           | IPv4 ACL  | Search or Select        |   |
| RADIUS Profiling            |                 |           | IPv6 ACL  | Search or Select 🔹      |   |
| DHCP TLV Caching            |                 |           | URL Filte | ers                     |   |
| Local Subscriber Policy Nar | ne Search or S  | Select 🔻  | Pre Auth  | Search or Select        |   |
| VLAN                        |                 |           | Post Auth | Search or Select 🗸      |   |
| VLAN/VLAN Group             | VLAN2660        | •         |           |                         |   |
| Multicast VLAN              | Enter Multi     | cast VLAN |           |                         |   |
|                             |                 |           |           |                         |   |
| Cancel                      |                 |           |           | 🖹 Save & Apply to Devic | e |

#### Er zijn dus drie beleidsprofielen.

|   | Policy Profile Name                              | <ul> <li>Description</li> </ul> |
|---|--------------------------------------------------|---------------------------------|
|   | PolicyProfileFlex1                               |                                 |
|   | PolicyProfileFlex2                               |                                 |
|   | PolicyProfileCentral1                            |                                 |
| ≪ | <ul> <li>■ 1 ▶ ▶  10 ▼ items per page</li> </ul> |                                 |

CLI:

# config t

# vlan 2660

# exit # wireless profile policy PolicyProfileFlex1 # no central switching # vlan 2685 # no shutdown # exit # wireless profile policy PolicyProfileFlex2 # no central switching # vlan 2686 # no shutdown # exit # wireless profile policy PolicyProfileCentral1 # vlan VLAN2660 # no shutdown # end

#### Een beleidstag maken/wijzigen

De Policy Tag is het element waarmee u kunt specificeren welke SSID is gekoppeld aan welk beleidsprofiel.

Stap 1. Naar navigeren Configuration > Tags & Profiles > Tags > Policy. Selecteer de naam van een reeds bestaand document of klik op + Add om er een nieuwe toe te voegen.

| Q Search Menu Items   | Manage Tags  |          |    |    |  |
|-----------------------|--------------|----------|----|----|--|
| Dashboard             | Policy       | Site     | RF | AP |  |
| Monitoring >          | + Add        | × Delete |    |    |  |
| 🔾 Configuration >     | Policy Tag N | Name     |    |    |  |
| زُنَ Administration ، | D PT1        |          |    |    |  |
| S Troubleshooting     | PT2          |          |    |    |  |
| Troubleshooting       | PolTag1      |          |    |    |  |
|                       | new-policy   |          |    |    |  |

Stap 2. Klik binnen de beleidstag op +AddSelecteer in de vervolgkeuzelijst de WLAN Profile naam om toe te voegen aan de beleidstag en Policy Profile waaraan je het wilt koppelen. Klik vervolgens op het vinkje.

| Add Policy Tag |                    |   |                | ×                      |
|----------------|--------------------|---|----------------|------------------------|
| Name*          | PolicyTag1         |   |                |                        |
| Description    | Enter Description  | ] |                |                        |
| + Add × Dele   |                    |   |                |                        |
| WLAN Profile   |                    | ~ | Policy Profile | ×.                     |
|                | 10 🔻 items per pag | e |                | No items to display    |
| Cancel         |                    |   |                | Save & Apply to Device |

| Add Policy Tag    |                     |        |                 | ×                        |
|-------------------|---------------------|--------|-----------------|--------------------------|
| Name*             | PolicyTag1          |        |                 |                          |
| Description       | Enter Description   |        |                 |                          |
| + Add X Dela      |                     |        |                 |                          |
| WLAN Profile      |                     | $\sim$ | Policy Profile  | Υ.                       |
|                   | 10 🔹 items per page |        |                 | No items to display      |
| Map WLAN and Poli | су                  |        |                 |                          |
| WLAN Profile*     | Flex1               |        | Policy Profile* | PolicyProfileFlex1       |
|                   | l                   | ×      | ~               |                          |
| Cancel            |                     |        |                 | 🖹 Save & Apply to Device |

Herhaal dit voor de drie SSID's en klik vervolgens op Save & Apply to Device.

| Add Policy Tag |                     |        |                  |                          | ×      |
|----------------|---------------------|--------|------------------|--------------------------|--------|
| Name*          | PolicyTag1          |        |                  |                          |        |
| Description    | Enter Description   |        |                  |                          |        |
| + Add × Dele   |                     |        |                  |                          |        |
| WLAN Profile   |                     | ~ Poli | cy Profile       |                          | $\sim$ |
| Flex1          |                     | Polic  | cyProfileFlex1   |                          |        |
| Flex2          |                     | Polic  | cyProfileFlex2   |                          |        |
| Central1       |                     | Polic  | cyProfileCentral | 1                        |        |
|                | 10 🔹 items per page |        |                  | 1 - 3 of 3 item          | S      |
| Cancel         |                     |        | [                | 📔 Save & Apply to Device | •      |

CLI:

#### # config t

- # wireless tag policy PolicyTag1
  # wlan Flex1 policy PolicyProfileFlex1
- # wian Flex1 policy PolicyProfileFlex1
  # wian Flex2 policy PolicyProfileFlex2
- # wlan Central1 policy PolicyProfileCentral1

#### Een Flex-profiel maken/wijzigen

In de topologie die voor dit document wordt gebruikt, merk op dat er twee SSID's in Local Switching met twee verschillende VLAN's zijn. Binnen het Flex Profiel is waar u APs VLAN (Inheems VLAN) en een ander VLAN specificeert dat AP zich van moet bewust zijn, in dit geval, VLANs die door SSIDs worden gebruikt.

Stap 1. Naar navigeren Configuration > Tags & Profiles > Flex en maak een nieuwe of wijzig een bestaande.

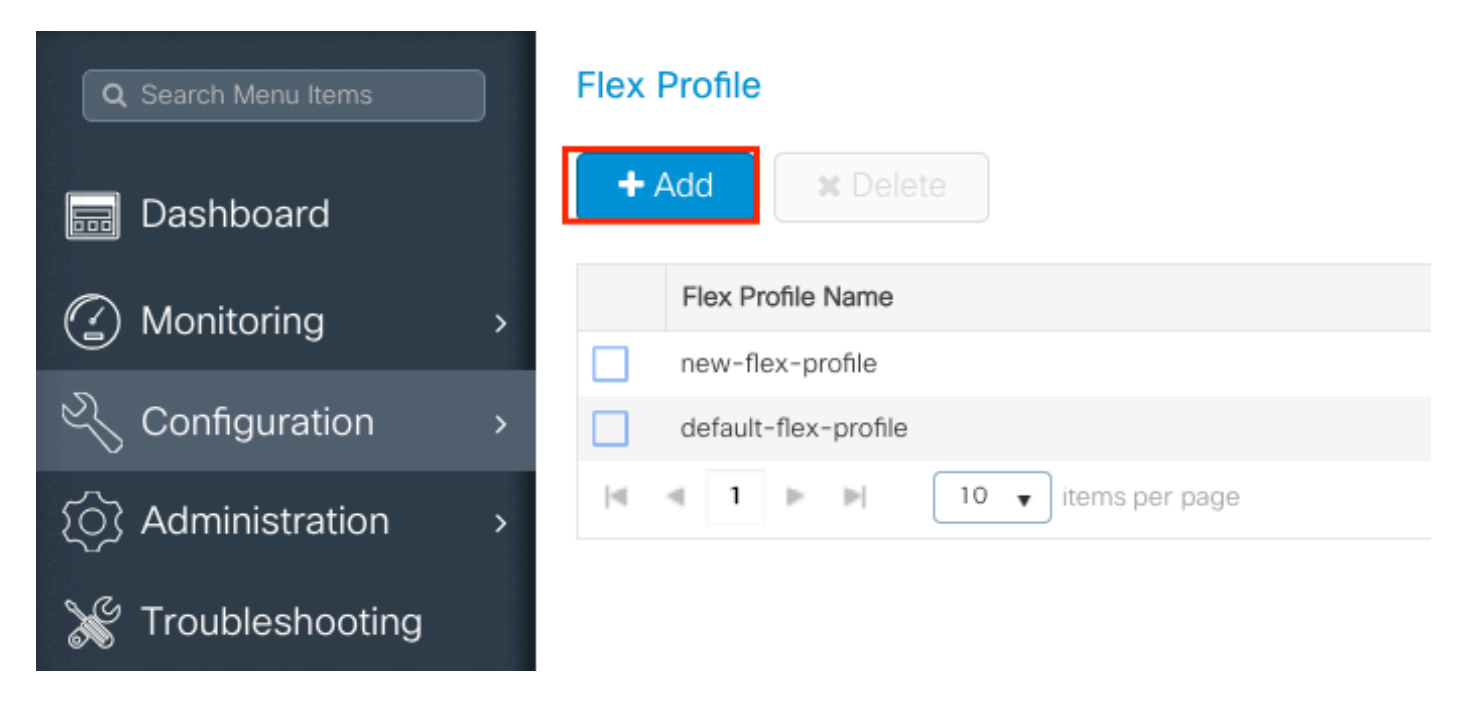

Stap 2. Definieer een naam voor het Flex Profile en specificeer de APs VLAN (Native VLAN-id).

| Add Flex Profile  |                       |       |                                | ×                        |
|-------------------|-----------------------|-------|--------------------------------|--------------------------|
| General Local     | Authentication Policy | / ACL | VLAN                           |                          |
| Name*             | FlexProfileLab        |       | Multicast Overridden Interface |                          |
| Description       | Enter Description     |       | Fallback Radio Shut            |                          |
| Native VLAN ID    | 2601                  |       | Flex Resilient                 |                          |
| HTTP Proxy Port   | 0                     |       | ARP Caching                    |                          |
| HTTP-Proxy IP     |                       |       | Efficient Image Upgrade        |                          |
| Address           | 0.0.0.0               |       | Office Extend AP               |                          |
| CTS Policy        | _                     |       | Join Minimum Latency           |                          |
| Inline Tagging    |                       |       |                                |                          |
| SGACL Enforcement |                       |       |                                |                          |
| CTS Profile Name  | default-sxp-profilex  |       |                                |                          |
| Cancel            |                       |       |                                | 📓 Save & Apply to Device |

Stap 3. Naar het VLAN tabblad en specificeer het gewenste VLAN.

In dit scenario zijn er clients op VLAN's 2685 en 2686. Deze VLAN's bestaan niet op de 9800

WLC, voeg ze toe aan het Flex Profile zodat ze op de AP bestaan.

| Add Flex Profile                                |            | ×                      |
|-------------------------------------------------|------------|------------------------|
| General Local Authentication Policy ACL         | VLAN       |                        |
| + Add × Delete                                  |            |                        |
| VLAN Name $\checkmark$ ID $\checkmark$ ACL Name | ~          |                        |
| I I V items per page                            | lisolay    |                        |
|                                                 | aispidy    |                        |
| Cancel                                          |            | Save & Apply to Device |
|                                                 |            |                        |
|                                                 |            |                        |
| VLAN Name*                                      | vlan-name  |                        |
|                                                 |            |                        |
| VLAN Id*                                        | 2685       |                        |
|                                                 | I          |                        |
| ACL Name                                        | Select ACL | •                      |
| AGE Marrie                                      |            |                        |
| ✓ Save                                          |            | Cancel                 |
|                                                 |            |                        |

**Opmerking**: wanneer u het beleidsprofiel hebt gemaakt, als u een VLAN-naam hebt geselecteerd in plaats van een VLAN-id, moet u ervoor zorgen dat de VLAN-naam hier in het Flex-profiel exact dezelfde is.

Herhaal dit voor de benodigde VLAN's.

| Add | Flex Profi | le         |            |              |                  |
|-----|------------|------------|------------|--------------|------------------|
| Ge  | eneral     | Local Auth | enticatior | n Policy     | ACL VLAN         |
| +   | - Add      | 🗙 Delete   |            |              |                  |
|     | VLAN Nam   | e v        | ID v       | ACL Name     | ~                |
|     | VLAN2685   |            | 2685       |              |                  |
|     | VLAN2686   |            | 2686       |              |                  |
| 14  | ≪ 1 )      | ► ►I       | 10 🔻 it    | ems per page |                  |
|     |            |            |            |              | 1 - 2 of 2 items |
|     |            |            |            |              |                  |
| C   | Cancel     |            |            |              |                  |

Bericht dat VLAN dat voor Centrale omschakeling wordt gebruikt niet werd toegevoegd, aangezien AP niet om zich over het moet bewust zijn.

```
# config t
# wireless profile flex FlexProfileLab # native-vlan-id 2601 # vlan-name VLAN2685 # vlan-id 2685
# vlan-name VLAN2686 # vlan-id 2686 # end
```

#### Een sitetag maken/wijzigen

De Site Tag is het element waarmee u kunt specificeren welke AP-leden en/of Flex-profiel is toegewezen aan de AP's.

Stap 1. Naar navigeren Configuration > Tags & Profiles > Tags > Site. Selecteer de naam van een reeds bestaand document of klik op + Add om er een nieuwe toe te voegen.

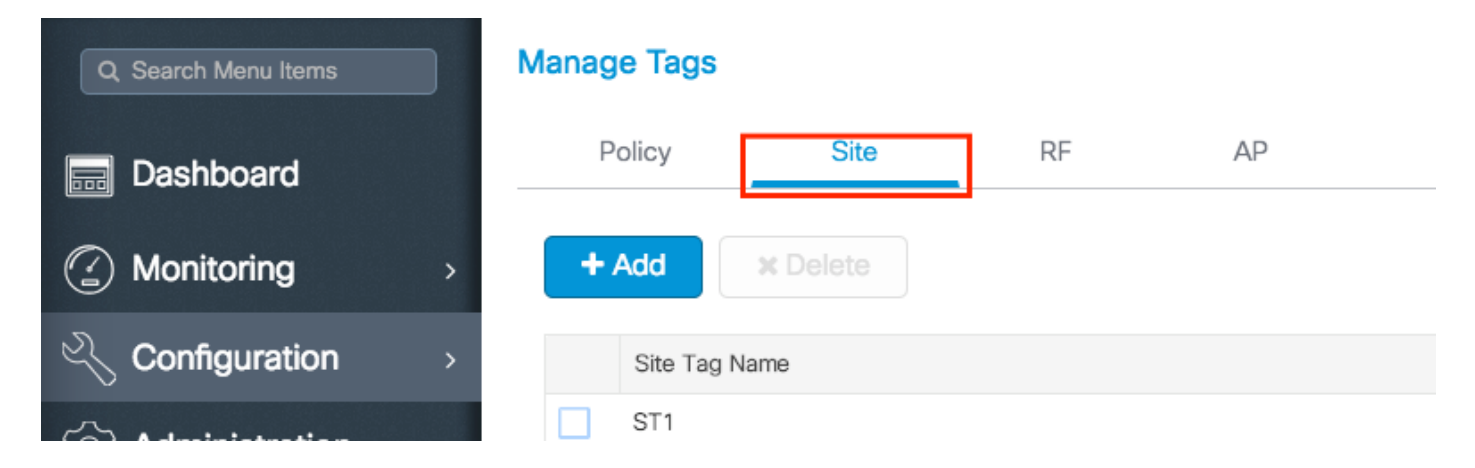

Stap 2. Schakel de optie binnen de sitetag uit Enable Local Site optie (Elke AP die een Site Tag ontvangt met de Enable Local Site optie uitgeschakeld wordt omgezet in FlexConnect-modus). Als de functie eenmaal is uitgeschakeld, kunt u ook de Flex Profile. Daarna klikt u op Save & Apply to Device.

| Add Site Tag       |                    |   |
|--------------------|--------------------|---|
| Name*              | FlexSite1          |   |
| Description        | Enter Description  |   |
| AP Join Profile    | default-ap-profile | • |
| Flex Profile       | FlexProfileLab     | • |
| Control Plane Name |                    | v |
| Enable Local Site  |                    |   |
| Cancel             |                    |   |
| CI I <sup>.</sup>  |                    |   |

```
# config t
# wireless tag site FlexSite1
# flex-profile FlexProfileLab
# no local-site
```

Toewijzing van beleidstags aan AP

CLI:

U kunt een Policy Tag rechtstreeks aan een AP toewijzen of dezelfde Policy Tag tegelijkertijd toewijzen aan een groep van AP's. Kies degene die bij je past.

### Toewijzing van beleidstags per AP

Naar navigeren Configuration > Wireless > Access Points > AP name > General > Tags. Van de Site vervolgkeuzelijst selecteert u de gewenste tags en klikt u op Update & Apply to Device.

#### Edit AP

| General Interfaces                           | High Availability                          | Inventory Advanced           |                                     |
|----------------------------------------------|--------------------------------------------|------------------------------|-------------------------------------|
| General                                      |                                            | Version                      |                                     |
| AP Name*                                     | AP1702-05                                  | Primary Software Version     | 16.10.1.0                           |
| Location*                                    | karlcisn-WS                                | Predownloaded Status         | N/A                                 |
| Base Radio MAC                               | 00c0.0020.2000                             | Predownloaded Version        | N/A                                 |
| Ethernet MAC                                 | 00f                                        | Next Retry Time              | N/A                                 |
| Admin Status                                 | Enabled v                                  | Boot Version                 | 15.3.0.0                            |
| AP Mode                                      | Flex •                                     | IOS Version                  | 15.3(3)JPG1\$                       |
| Operation Status                             | Registered                                 | Mini IOS Version             | 0.0.0.0                             |
| Fabric Status                                | Disabled                                   | IP Config                    |                                     |
| Tags                                         |                                            | CAPWAP Preferred Mode        | Not Configured                      |
|                                              |                                            | DHCP IPv4 Address            | 172.16.1.110                        |
| Changing Tags will cause<br>association with | the AP to momentarily lose the Controller. | Static IP (IPv4/IPv6)        |                                     |
|                                              |                                            | Time Statistics              |                                     |
| Policy                                       | PolicyTag1 v                               | Up Time                      | 6 days 20 hrs                       |
| Site                                         | FlexSite1                                  | op mie                       | 27 mins 53 secs                     |
| RF                                           | default-rf-tag 🔻                           | Controller Association Later | ncy 5 days 18 hrs 0<br>mins 30 secs |
|                                              |                                            |                              |                                     |
|                                              |                                            |                              |                                     |
|                                              |                                            |                              |                                     |
|                                              |                                            |                              |                                     |
|                                              |                                            |                              |                                     |
|                                              |                                            |                              |                                     |
|                                              |                                            |                              |                                     |
|                                              |                                            |                              |                                     |
| Cancel                                       |                                            |                              | 🗍 Update & Apply to I               |

**Opmerking**: Houd er rekening mee dat de Policy Tag op een AP na de wijziging zijn associatie met de 9800 WLCs verliest en zich binnen ongeveer 1 minuut weer aansluit.

×

**Opmerking**: Als het toegangspunt is geconfigureerd in de lokale modus (of een andere modus) en krijgt het een Site-tag met Enable Local Site optie uitgeschakeld, start het toegangspunt opnieuw op en komt het terug in FlexConnect-modus.

CLI:

```
# config t
# ap <ethernet-mac-addr>
# site-tag <site-tag-name>
# end
```

#### Policy Tag-toewijzing voor meerdere AP's

Naar navigeren Configuration > Wireless Setup > Advanced > Start Now.

Klik op de Tag APs := pictogram, daarna selecteert u de lijst met AP's waaraan u de tags wilt toewijzen (U kunt op het pijltje naar beneden klikken naast AP name [of een ander veld] om de lijst met toegangspunten te filteren.

Number of APs: 2

Selected Number of APs: 2

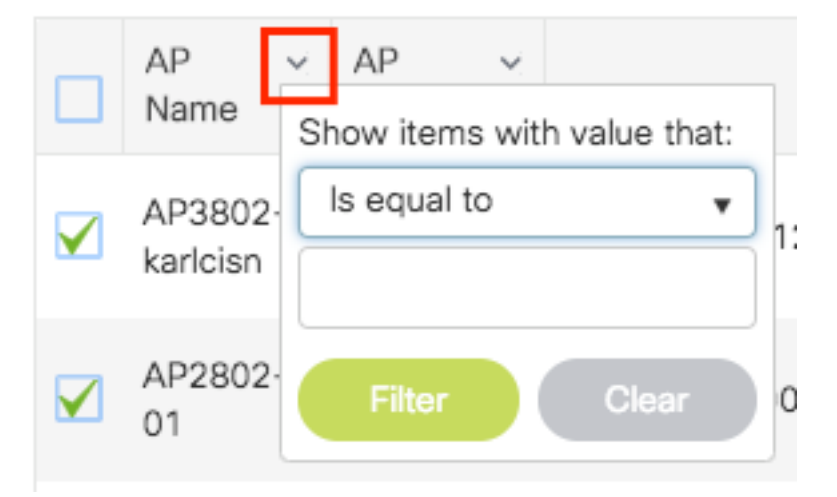

Nadat u de gewenste AP's hebt geselecteerd, klikt u op + Tag AP's.

|              | ess Setup       |   |      |                |           |                          |                                    |              |                   |                       |                                  |                                    |                                  |                     |   |         |                                             |
|--------------|-----------------|---|------|----------------|-----------|--------------------------|------------------------------------|--------------|-------------------|-----------------------|----------------------------------|------------------------------------|----------------------------------|---------------------|---|---------|---------------------------------------------|
| Start        |                 | « | •    | ⊢ Tag /        | APs       |                          |                                    |              |                   |                       |                                  |                                    |                                  |                     |   |         |                                             |
| $\checkmark$ |                 |   | Num  | ber of A       | Ps: 2     |                          |                                    |              |                   |                       |                                  |                                    |                                  |                     |   |         |                                             |
|              | Tags & Profiles |   | Sele | cted Nu        | mber      | of APs: 2                |                                    |              |                   |                       |                                  |                                    |                                  |                     |   |         |                                             |
| <b>6</b>     | WLAN Profile    | + |      | AP<br>Name     | ×         | AP ~<br>Model            | AP MAC ~                           | AP v<br>Mode | Admin ~<br>Status | Operation ~<br>Status | Policy ~<br>Tag                  | Site ~<br>Tag                      | RF ~<br>Tag                      | Location            | ~ | Country | <ul> <li>Hyperlo</li> <li>Method</li> </ul> |
| <b>0</b>     | Policy Profile  | + | V    | AP38<br>karlci | 02-<br>sn | AIR-<br>AP3802I-<br>A-K9 | 0042.68c6.4120                     | Local        | Disabled          | Registered            | Location-<br>typical-<br>density | Location -<br>typical -<br>density | Location-<br>typical-<br>density | default<br>location | 1 | мх      | Local                                       |
| <b>0</b>     | Policy Tag 🛛 🥏  | + |      | AP28<br>01     | 02-       | AIR-<br>AP2802I-<br>B-K9 | 2c5a.0f40.6900                     | Local        | Enabled           | Registered            | PT1                              | default-<br>site-tag               | default-<br>rf-tag               | CALO                | ļ | US      | Local                                       |
| <b>6</b>     | AP Join Profile | + | 14   | 4              | 1         | ▶ 10                     | <ul> <li>items per page</li> </ul> | 0            |                   |                       |                                  |                                    |                                  |                     |   | 1 - 2   | of 2 items                                  |
| <b>0</b>     | Flex Profile    | + | _    |                |           |                          |                                    |              |                   |                       |                                  |                                    |                                  |                     |   |         |                                             |
| <b>0</b>     | Site Tag 🛛 🖉    | + |      |                |           |                          |                                    |              |                   |                       |                                  |                                    |                                  |                     |   |         |                                             |
| <b>0</b>     | RF Profile      | + |      |                |           |                          |                                    |              |                   |                       |                                  |                                    |                                  |                     |   |         |                                             |
| ø            | RF Tag 🛛 🖉      | + |      |                |           |                          |                                    |              |                   |                       |                                  |                                    |                                  |                     |   |         |                                             |
|              | Apply           |   |      |                |           |                          |                                    |              |                   |                       |                                  |                                    |                                  |                     |   |         |                                             |
| <b>0</b>     | Tag APs         | ] |      |                |           |                          |                                    |              |                   |                       |                                  |                                    |                                  |                     |   |         |                                             |
| Done         |                 |   |      |                |           |                          |                                    |              |                   |                       |                                  |                                    |                                  |                     |   |         |                                             |

Selecteer de tags die u aan de toegangspunten wilt toewijzen en klik op Save & Apply to Device.

| Tag APs         |                    |            | ×                      |
|-----------------|--------------------|------------|------------------------|
| Tags            |                    |            |                        |
| Policy          | PT1                | •          |                        |
| Site            | ST1                | •          | ]                      |
| RF              | default-rf-tag     | •          | )                      |
| Changing AP Tag | g(s) will cause as | sociated A | P(s) to reconnect      |
| Cancel          |                    |            | Save & Apply to Device |

Opmerking: Houd er rekening mee dat na het wijzigen van de Policy Tag op een AP, het zijn associatie met de 9800 WLCs verliest en zich binnen ongeveer 1 minuut opnieuw bij u aansluit.

**Opmerking**: Als het toegangspunt is geconfigureerd in de lokale modus (of een andere modus), krijgt het een Site-tag met Enable Local Site optie uitgeschakeld, start het toegangspunt opnieuw op en komt het terug in FlexConnect-modus.

CLI:

Er is geen CLI-optie om dezelfde Tag toe te wijzen aan meerdere AP's.

# Flexconnect ACL's

Één ding om te overwegen wanneer u lokaal switched WLAN hebt is hoe te om ACL op de cliënten toe te passen.

In het geval van een centraal geschakeld WLAN, wordt al het verkeer vrijgegeven bij de WLC, zodat de ACL niet naar de AP hoeft te worden gedrukt. Wanneer het verkeer echter lokaal wordt geschakeld (flex connect - lokale switching), moet de ACL (gedefinieerd op de controller) worden ingedrukt op het AP, omdat het verkeer op het AP wordt vrijgegeven. Dit gebeurt wanneer u de ACL aan het flex-profiel toevoegt.

#### Centraal switched WLAN

U kunt als volgt een ACL toepassen op de clients die zijn aangesloten op een centraal geschakeld WLAN:

Stap 1 - Pas de ACL op het beleidsprofiel toe. Ga naar Configuration > Tags & profielen > Policy en selecteer het beleidsprofiel dat is gekoppeld aan het centraal switched WLAN. Selecteer onder het gedeelte "Toegangsbeleid" > "WLAN-toegangsrechten" de ACL die u op de clients wilt toepassen.

| Edit F | Policy Profile          |                            |                    |                     |                       |                                    |    |
|--------|-------------------------|----------------------------|--------------------|---------------------|-----------------------|------------------------------------|----|
|        | Disabling a Policy or c | onfiguring it in 'Enabled' | state, will result | t in loss of connec | ctivity for clients a | ssociated with this Policy profile | ə. |
| Gene   | ral Access Policies     | QOS and AVC                | Mobility           | Advanced            |                       |                                    |    |
| RAD    | DIUS Profiling          |                            |                    |                     | WLAN ACL              |                                    |    |
| НТТ    | P TLV Caching           |                            |                    |                     | IPv4 ACL              | BLOCK-WLC 🗸                        |    |
| DHO    | CP TLV Caching          | D                          |                    |                     | IPv6 ACL              | Search or Select 🔻                 |    |

### Lokaal switched WLAN

U kunt als volgt een ACL toepassen op de clients die zijn aangesloten op een lokaal switched WLAN:

Stap 1 - Pas de ACL op het beleidsprofiel toe. Ga naar Configuration > Tags & profielen > Policy,

selecteer het beleidsprofiel dat is gekoppeld aan het centraal switched WLAN. Selecteer onder het gedeelte **"Toegangsbeleid" > "WLAN-toegangsrechten"** de ACL die u op de clients wilt toepassen.

| Edit F | Policy Profile          |                             |                    |                     |                       |                                   |     |
|--------|-------------------------|-----------------------------|--------------------|---------------------|-----------------------|-----------------------------------|-----|
|        | Disabling a Policy or c | configuring it in 'Enabled' | state, will result | t in loss of connec | ctivity for clients a | ssociated with this Policy profil | le. |
| Gene   | Access Policies         | QOS and AVC                 | Mobility           | Advanced            |                       |                                   |     |
| RAD    | DIUS Profiling          |                             |                    |                     | WLAN ACL              |                                   |     |
| нтт    | P TLV Caching           |                             |                    |                     | IPv4 ACL              | BLOCK-WLC                         | 1   |
| DHC    | CP TLV Caching          | D                           |                    |                     | IPv6 ACL              | Search or Select 🗸                | 1   |

Stap 2 - Pas de ACL toe op het flex-profiel. Ga naar Configuration > Tags & profielen > Flex, selecteer het flex-profiel dat is toegewezen aan de flex connect AP's. Voeg onder de sectie "Beleids-ACL" de ACL toe en klik op "Opslaan"

| Edit | Flex Profile              |                         |                  |                  |                  |        |
|------|---------------------------|-------------------------|------------------|------------------|------------------|--------|
|      | General Local Authenticat | ion Policy ACL VLA      | AN DNS Layer     | Security         |                  |        |
|      | - Add X Delete            |                         |                  |                  |                  |        |
|      | ACL Name                  | ▼ Central Web Auth ▼ UF | RL Filter 🛛 🕇 🖣  |                  |                  |        |
|      | ACL_WEBAUTH_REDIRECT      | Enabled                 |                  | ACL Name*        | BLOCK-WLC        | •      |
| H    | < 1 ► H 10 ▼              | tems per page 1         | I - 1 of 1 items | Central Web Auth | 0                | _      |
|      |                           |                         |                  | URL Filter       | Search or Select | •      |
|      |                           |                         |                  | ✓ Save           |                  | Cancel |

#### Controleer of de ACL wordt toegepast

U kunt controleren of de ACL op een client wordt toegepast wanneer u naar **Bewaking** > **Draadloos** > **Clients** gaat, en de client selecteren die u wilt verifiëren. In de sectie **Algemeen** > **Beveiligingsinformatie**, controleer in de sectie **"Serverbeleid"** de naam van de "Filter-ID": dit moet corresponderen met de toegepaste ACL.

| Client             |                  |                      |                          |                     |       |
|--------------------|------------------|----------------------|--------------------------|---------------------|-------|
| 360 View Gene      | ral QOS Statisti | cs ATF Statistics    | Mobility History         | Call Statistics     |       |
| Client Properties  | AP Properties    | Security Information | <b>Client Statistics</b> | QOS Properties      | EoGRE |
| SM State           |                  | TERMINATE            |                          |                     |       |
| Local Policies     |                  |                      |                          |                     |       |
| Service Template   |                  | wlan_svc_loc         | al-switched-policy-pro   | file (priority 254) |       |
| VLAN               |                  | VLAN1416             |                          |                     |       |
| Absolute Timer     |                  | 1800                 |                          |                     |       |
| Server Policies    |                  |                      |                          |                     |       |
| Output SGT         |                  | 0006-00              |                          |                     |       |
| Filter-ID          |                  | BLOCK-WLC            | 1                        |                     |       |
| Resultant Policies |                  |                      | 1                        |                     |       |
|                    |                  |                      |                          |                     |       |
| Output SGT         |                  | 0006-00              | -                        |                     |       |
| Filter-ID          |                  | BLOCK-WLC            |                          |                     |       |
| VLAN Name          |                  | VI AN1416            |                          |                     |       |

In het geval van Flex Connect (lokale switching) AP's kunt u verifiëren of de ACL wordt gepauzeerd naar het AP door de opdracht "#show IP-toegangslijsten" op het AP zelf te typen.

### Verificatie

U kunt deze opdrachten gebruiken om de configuratie te verifiëren.

#### Configuratie van VLAN's/interfaces

# show vlan brief # show interfaces trunk # show run interface <interface-id> WLAN-configuratie # show vlan summary # show run wlan [wlan-name] # show wlan { id <wlan-id> | name <wlan-name> | all } Configuratie AP # show ap summary # show ap tag summary # show ap tag summary # show ap name <ap-name> tag { info | detail } # show ap name <ap-name> tag detail AP Name : AP2802-01 AP Mac : 0896.ad9d.143e Tag Type Tag Name ------Policy Tag PTI RF Tag default-rf-tag Site Tag default-site-tag Policy tag mapping ------------ WLAN Profile Name Policy Name VLAN Central Switching IPv4 ACL IPv6 ACL ------ ctrl-vl2602 VLAN0210 ENABLED Not Configured Not Configured Site tag mapping ------ psk-pbl-ewlc Flex Profile : default-flex-profile AP Profile : default-ap-profile Local-site : Yes RF tag mapping ------ 5ghz RF Policy : Global Config 2.4ghz RF Policy : Global Config

#### Tabelconfiguratie

# show wireless tag { policy | rf | site } summary
# show wireless tag { policy | rf | site } detailed <tag-name>

#### Profielconfiguratie

```
# show wireless profile { flex | policy } summary
# show wireless profile { flex | policy } detailed <profile-name> # show ap profile <AP-join-
profile-name> detailed
```

#### Over deze vertaling

Cisco heeft dit document vertaald via een combinatie van machine- en menselijke technologie om onze gebruikers wereldwijd ondersteuningscontent te bieden in hun eigen taal. Houd er rekening mee dat zelfs de beste machinevertaling niet net zo nauwkeurig is als die van een professionele vertaler. Cisco Systems, Inc. is niet aansprakelijk voor de nauwkeurigheid van deze vertalingen en raadt aan altijd het oorspronkelijke Engelstalige document (link) te raadplegen.